# Hoe start ik een wedstrijd op Fluitje scoreboard (TV)

 Download de "Fluitje" App (or "Whistle" App if your phone is in English ("Whistle Time" for Apple))

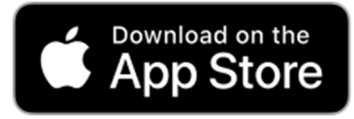

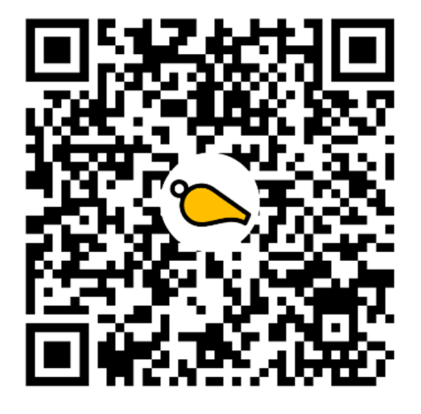

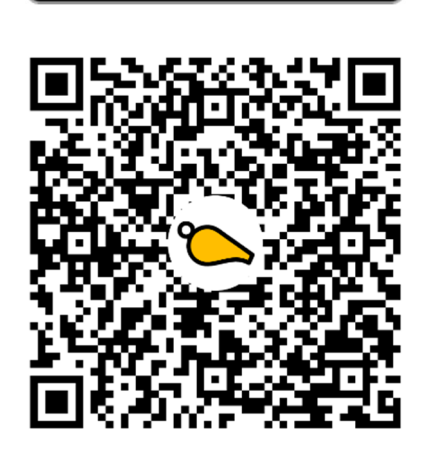

GET IT ON

**Google Play** 

- 2. Start de Fluitje App voor de eerste keer ...
- Selecteer sjabloon en tap "Selecteer"

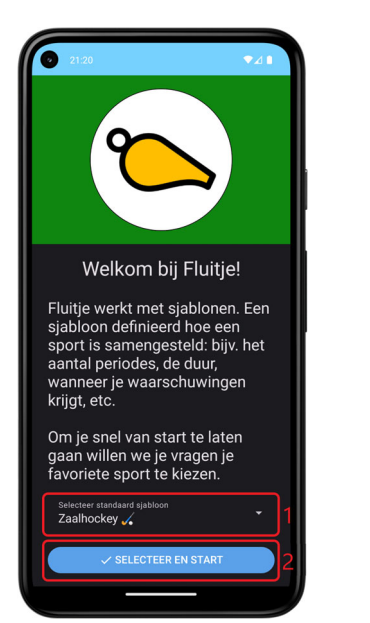

Geef toestemming voor notificaties

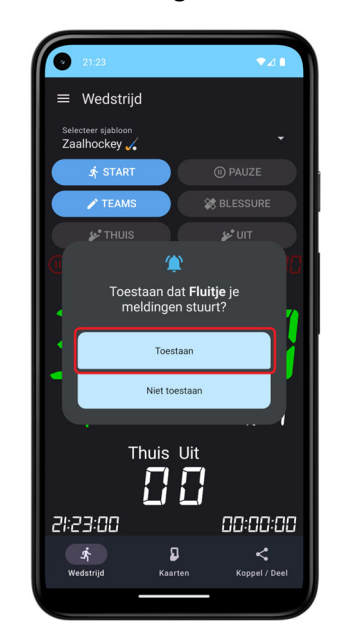

3. Optioneel: voer teamnamen in

### Tap "Teams"

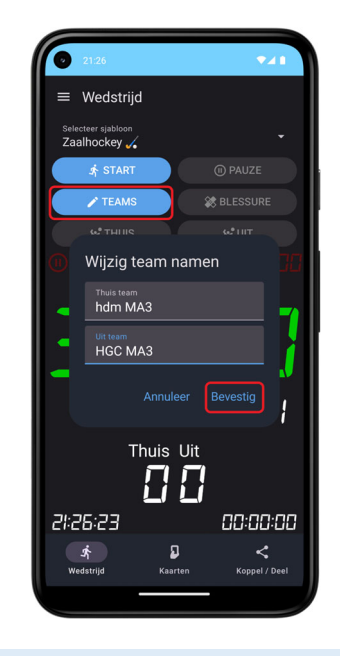

4. Deel wedstrijd

Ga naar "Koppel / Deel"

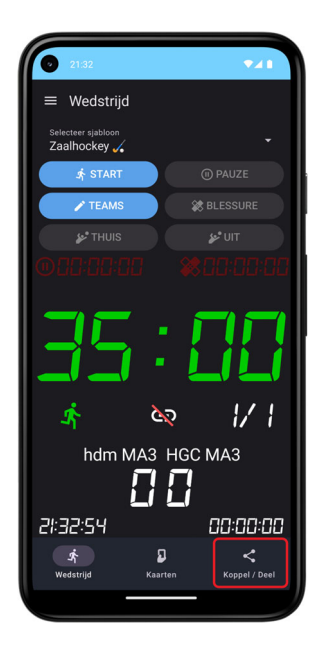

## Tap op "Genereer & Koppel TV"

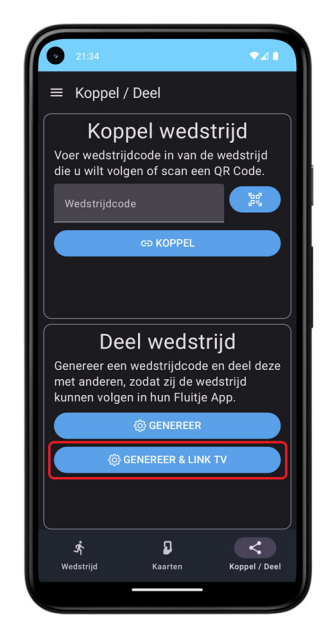

### 5. Koppel de TV (Scoreboard)

#### Geef toestemming voor de camera

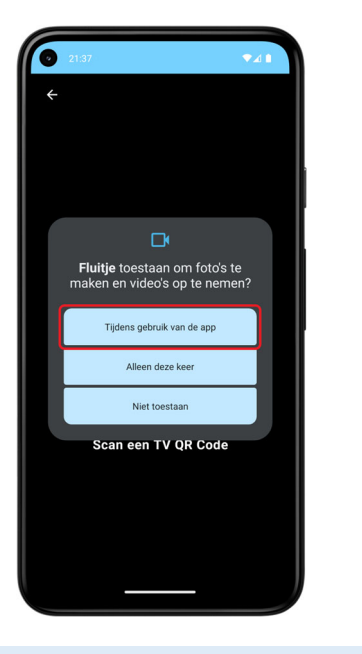

| Scan de QR Code op de TV                                               |
|------------------------------------------------------------------------|
| 21.47 <b>•</b> d 1 •                                                   |
| ≡ Koppel / Deel                                                        |
| ÷                                                                      |
| *                                                                      |
| Instructie:<br>1. Download de Fluitje Apr<br>2. Scan de QR Code hierbo |
| Jit<br>Heb je de Fluitje App nog i                                     |
| Scan een TV QR Code <sub>Download on the</sub>                         |
| Download van Apple Ar                                                  |
|                                                                        |
| rden vera Download van Goc                                             |
| 🛧 🛛 <<br>Wedstrijd Kasrten Koppel / Deel                               |
|                                                                        |

6. Koppel de TV (vervolg)

De TV geeft de melding dat een koppelverzoek is ontvangen

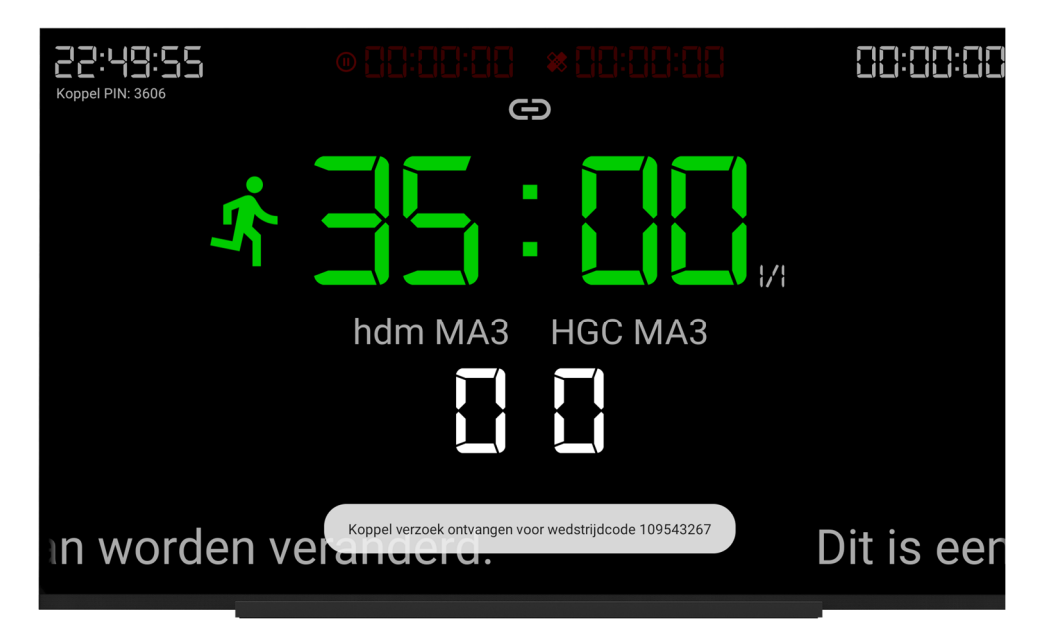

7. Start de wedstrijd (en de rest wijst zich vanzelf)

#### Ga naar de wedstrijd

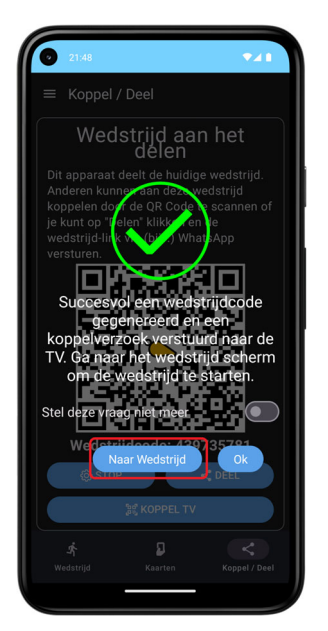

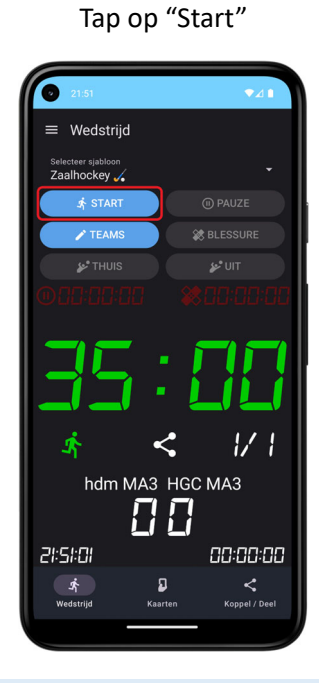

Stoppen van de wedstrijd (en hierna bij stap 3 of 4 opnieuw beginnen)

Wedstrijd voortijdig stoppen en ieder gekoppeld apparaat ontkoppelen.

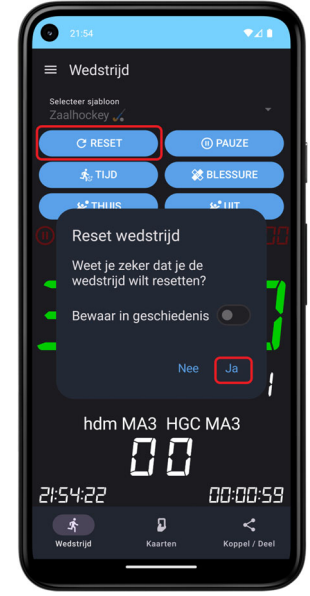

Wedstrijd door laten gaan, maar alle gekoppelde apparaten ontkoppelen.

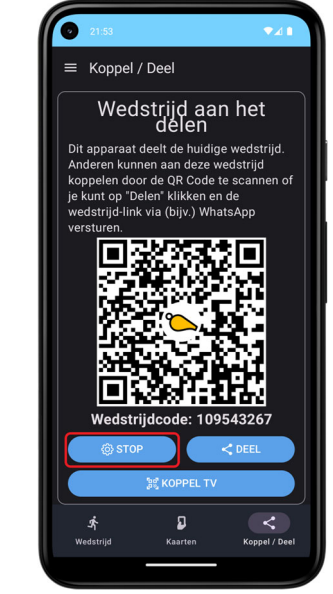